## **E voting for SKOCH Award**

EPFIGMS the online grievance redressal Portal of EPFO is in the running for the SKOCH Award and SKOCH order of Merit certificate. This Grievance redressal Portal <u>www.epfigms.gov.in</u> was launched in August 2019 by H'ble Minister of Labour and Employment. Grievances of all stakeholders of EPFO viz PF Subscribers, Pensioners, Employers and others can be registered and tracked through this Portal. Over 92 percent of approximately one lac grievances registered every month are being resolved within 15 days. Having qualified in the first round, the popular vote of stakeholders/ users /others will be given weightage to reach the semi-final stage of the SKOCH Award. The voting lines will close at 20:00 hrs on Monday, 13th July 2020.

## Six Steps to Voting are as below:

- **Step 1**: Click on this link <u>https://exhibition.skoch.in/register/</u> for registration.
- **Step 2:** Complete the Registration Form. This will require you to create a new password for the Skoch account.
- **Step 3**: You will now receive a 'Verify Email' message from Skoch. Click on the link inside it to activate your account.
- Step 4: Login to newly created account at <u>https://exhibition.skoch.in/login/</u>
- **Step 5**: Click on EPFIGMS project link <u>https://exhibition.skoch.in/beacons-of-hope/employees-provident-fund-organisation/</u>
- **Step 6**: Scroll to the vote section of the EPFIGMS/EPFO and click on the 'Star Rating' and then 'Submit' to confirm

Many thanks for your vote!